# Change Destination Lab for Pre-Procedural Transfusion Specimens

**<u>Effective: already in production</u>**, this document will assist on how to change the Destination Lab for a Pre-Procedural Transfusion specimens collected at a different location.

## How To Change Performing Lab

- 1. From the Specimen Collection Screen
  - Click the blue hyperlink "Change Performing Lab."

#### • **Prior to Printing Labels!!**

*Note*: If the Performing Lab <u>*Was Not Changed Prior to Printing Labels*</u> – Need to Cancel and Reorder the Type and Screen.

| pecimen Collection |                                                                                                    |                                                                           | 0                   |  |
|--------------------|----------------------------------------------------------------------------------------------------|---------------------------------------------------------------------------|---------------------|--|
|                    | Blood Specimens                                                                                                    | Change P                                                                  | erforming Lab       |  |
|                    | Pink/EDTA 6.0mL (Blood)                                                                                                    | Lab: BMC BL                                                               | Lab: BMC BLOOD BANK |  |
|                    | Sample must be properly collected and labeled <b>AT THE BEDSIDE</b> . Conhealth record.<br>Refer to the ,1 <u>St. Luke's Comprehensive Test Directory</u> for further collected and the state of the state of the state | ellection information must be completed in the elect action instructions. | ronic               |  |
|                    | Type and Screen                                                                                                    | <b>P</b> Co                                                               | llect Later         |  |
|                    |                                                                                                    | Ð                                                                         |                     |  |

- 2. Click the magnifying glass to choose the appropriate Performing Lab
  - Once the performing lab has been determined Click the "Save Changes" button.

| Blood Specimens |                            |                        |                       |                         |           |                |        |              |                                          |
|-----------------|----------------------------|------------------------|-----------------------|-------------------------|-----------|----------------|--------|--------------|------------------------------------------|
| Pink/EDTA 6.0mL |                            |                        |                       |                         |           |                |        |              |                                          |
| Type and Screen | Container<br>PINK/EDTA 6.0 | Priority<br>ML Routine | Source<br>Blood       | Type Perfo<br>Blood BLC | OD BANK   |                |        |              |                                          |
| -               |                            | Lab Name               |                       | Lab ID                  |           | N              |        |              |                                          |
|                 |                            | MVMC BLOOD BA          | ANK                   | 12306000                | 56        | hà             |        |              |                                          |
|                 |                            | WRMC BLOOD B           | ANK                   | 12306000                | 52        |                |        |              |                                          |
|                 |                            | MCMC BLOOD BA          | ANK                   | 12306000                | 51        |                |        |              |                                          |
|                 |                            | NMC BLOOD BAN          | NK                    | 12306000                | 50        |                |        |              |                                          |
|                 |                            | MMC BLOOD BAI          | NK                    | 12306000                | 49        |                |        |              |                                          |
|                 |                            | BMC BLOOD BAN          | NK                    | 12306000                | 48 -      |                |        |              |                                          |
|                 |                            | FLMC SL FRUITLA        | Specimen Collectio    | on                      |           |                |        |              | ⑦ >                                      |
|                 |                            | JMC BLOOD BAN          | Collection Sequence – | Blood Specimens         |           |                |        |              |                                          |
|                 |                            | ELMC BLOOD BA          | Type and Screen       | Pink/EDTA 6.0mL         | Containar | Priority       | Course | Turne        | Performing Joh                           |
|                 |                            |                        | 1                     | Type and Screen         | PINK/EDTA | 6.0 ML Routine | Blood  | Blood        | MMC BLOO 🔎                               |
|                 |                            |                        |                       | -                       |           |                |        | S <u>a</u> v | R I≪<br>ve Changes <u>C</u> lear Changes |

myStLuke's .

TIPSHEET

- 3. Complete the Collection Process:
  - Print Labels, Complete the questions
  - Mark the specimen as Collected.

| Specimen Collection                                |                                                                                                    |                                           | @ X                                             |  |  |  |
|----------------------------------------------------|----------------------------------------------------------------------------------------------------|-------------------------------------------|-------------------------------------------------|--|--|--|
| Pre-collection Steps<br>✓ Answer patient questions | Patient Questions                                                                                      |                                           |                                                 |  |  |  |
| Collection Servence                                |                                                                                                    | Answer                                    | Comment                                         |  |  |  |
| Pink/EDTA 6.0mL<br>Type and Screen                 | Has the patient been transfused in the last 3 months?                                                  | No                                        | Enter a comment                                 |  |  |  |
|                                                    | Has the patient been pregnant in the last 3 months?                                                    | No                                        | Enter a comment                                 |  |  |  |
|                                                    | Blood Specimens Pink/EDTA 6.0mL (Blood)                                                                |                                           |                                                 |  |  |  |
|                                                    | Sample must be properly collected and health record.<br>Refer to the ,1 <u>St. Luke's Comprehensiv</u> | labeled AT THE BEDSIDE. Collection inform | nation must be completed in the electronic ons. |  |  |  |
|                                                    | Type and Screen                                                                                        |                                           |                                                 |  |  |  |
|                                                    |                                                                                                    |                                           | Procedure Catalog                               |  |  |  |

#### NOTE:

- For a Type and Screen to be utilized for a procedure
  - It must be collected within 72 hours Prior to the Procedure!!

### Destination Lab Indicator within the Specimen ID Number

- 1. The following Destination Lab Indicators within the Specimen ID:
  - Boise Medical Center: "BO" indicates Boise Medical Center

24BO-344H0003

• Meridian Medical Center: "MR" indicates Meridian Medical Center

24MR-354C0035

• Wood River Medical Center: "WR" indicates Wood River Medical Center

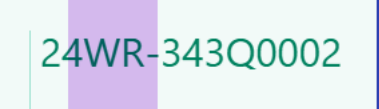

Magic Valley Medical Center: "MV" indicates Magic Valley Medical Center

24MV-354C0070

McCall Medical Center: "MC" indicates McCall Medical Center

24MC-352M0011

• Reference Lab (Core Lab): "**RE**" indicates the Reference Lab (Core Lab)

24RE-352M0481